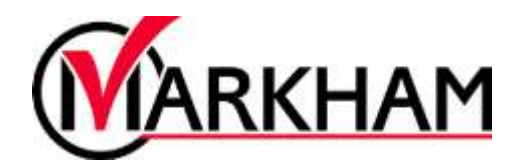

# How to Register for Programs

# Step 1: Sign In

Visit markham.ca/RegisterNow and click the "Sign-Up or Login" button. Login using your email and password.

| Login to your ad | count            |
|------------------|------------------|
| Email            |                  |
|                  |                  |
| Password         |                  |
|                  | Forgot password? |

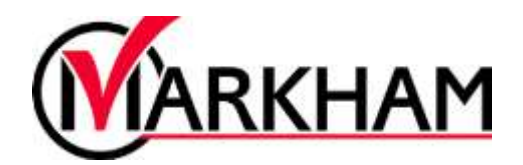

### Step 2: Select Programs & Activities

Go to the "Programs & Activities" tab at the top of the screen.

From the drop-down menu, select "Registered Programs".

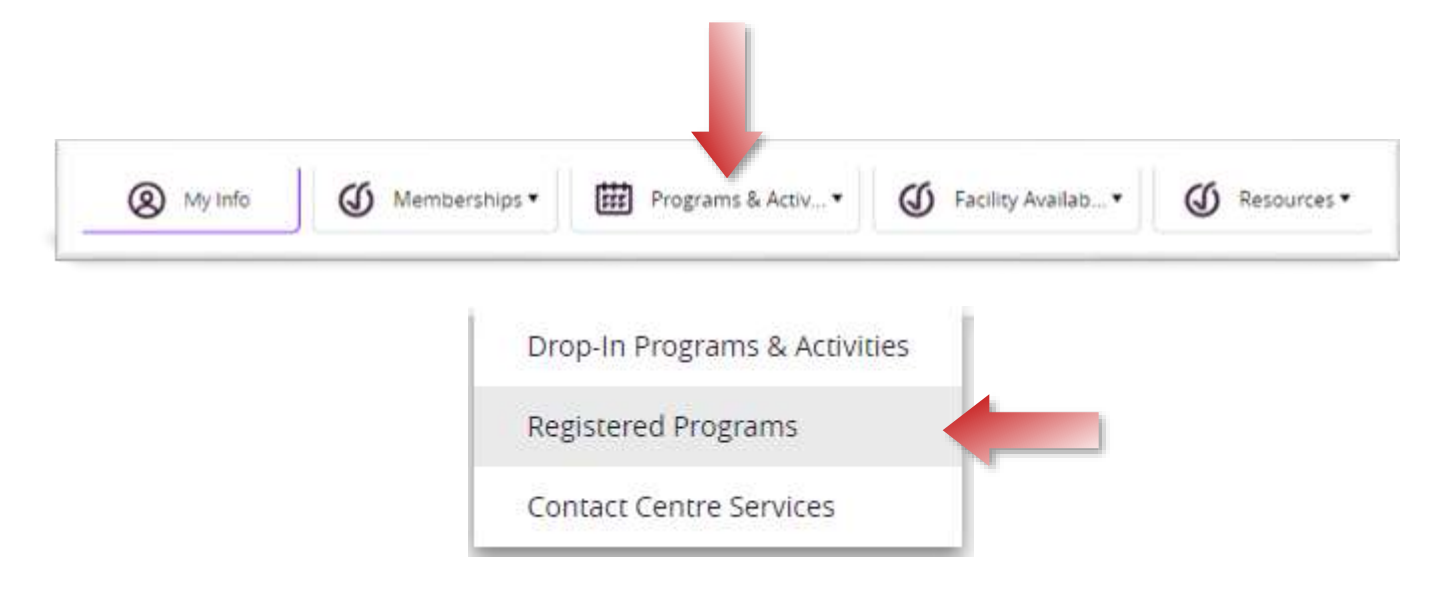

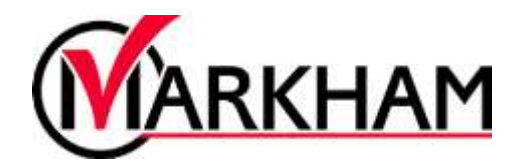

# Step 3: Search for a Specific Program or Activity

#### Search Option 1:

Narrow your search results by using the filter options on the left hand side. Filter by using Keyword Search, Location, Service, Date Range, Days of the Week or Age.

| Filters                        | Reset      |
|--------------------------------|------------|
| Keyword                        | Reset      |
| Search                         | Q          |
| Location                       | Reses      |
| Location                       | ~          |
| Service                        | Reast      |
| Service                        | ~          |
| Date Range                     | Reat       |
| dammiyyy 💼 - dammiyy           | <i>"</i> 🛱 |
| Days of week                   | Reset      |
| (Von) Tue (Ved) (Thu) (Pr) (Sa | r) Sun     |
| Age                            | Eases      |
|                                |            |

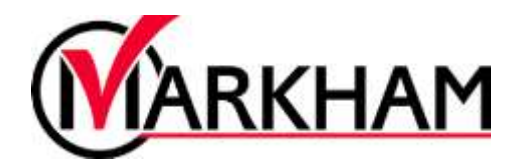

#### Search Option 2:

Browse through the Program Categories and options to see what courses are available to you.

| Adapted Programs     | Adult Programs          | Camps & Holiday Programs (4 |
|----------------------|-------------------------|-----------------------------|
| Cooking              | 60                      | - 15 years)                 |
| Learning & Education | Cooking                 | March Ernak                 |
| Sport & Active       | Learning & Education    | PA Days & Holidays          |
| Swimming             | Martial Arts            | Summer                      |
| Tennis.              | Performing Arts & Music | Winter Break                |
|                      | Skating & Hockey        |                             |
| amily Programs       | Sept & Active           | Children Programs           |
| Art                  | Teoris                  | Att.                        |
| Martial Arts         | Workshops               | Cooking                     |
| Skating & Hockey     |                         | Learning & Education        |
| Sport & Active       | Fitness Programs        | Martial Arts                |
| Tennis.              | Consultation            | Performing Arts & Music     |
|                      | Group Etherst Cardio    | Science & Technology        |

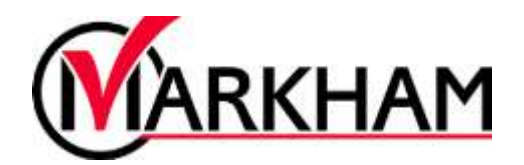

# Step 4: Select a Program or Activity

After selecting a category, choose the "service" that you wish to register for.

|   | Meditation Workshop<br>Meditation helps to undo the patterns of stress' and tension in the body and mind, and to assist participants in accessing their inner<br>potential for freedom and inner peace. This introduction to meditation class will teach gentle breathing techniques, visualization and<br>meditation. This workshop is brought to you by Heartfulness Meditation.<br>Show |
|---|----------------------------------------------------------------------------------------------------|
| R | Pickleball: Adult Level 1<br>Come out and learn the fun game of pickleball, any level can play. We supply the racousts and balls and you will have lessons and game play each week.                                                                                                    |
| P | Pickleball: Adult Level 2<br>Tailored to those looking to improve their skills and further develop their game. A focus will be placed on gameplay, technical skills, and<br>in-game strategy. This program will build on the lessons taught in the Pickleball: Adult - Beginner program.<br>Show                                                                                           |

Within each service, you will see all the Programs and Activities available. Select "Register" on the program of choice.

| Pickleball: Adult Level 1 Come out and learn the fun game of pickleball, any level can play. We supply the racquets and balls and you will have lessons and game play each week.   Hitle |                                                |                    |  |  |  |
|----------------------------------------------------------------------------------------------------|------------------------------------------------|--------------------|--|--|--|
| Pickleball: Adult Level 1 #1616                                                                                                    |                                                | \$75.50 - \$124.10 |  |  |  |
| 38/06/2023 - 30/08/2023 (10 Sessions)                                                                                                    | ③ 12:00 pm + 01:30 pm                          | Registration Ci    |  |  |  |
| O Every Wet                                                                                                    | Aanlin Community Centre - Gymnasium: 1 + 2 + 3 |                    |  |  |  |
| ⊘ Age: 16+                                                                                                    | 1                                              |                    |  |  |  |
| Pickleball: Adult Level 1 #1685                                                                                                    |                                                | \$75.50-\$124.10   |  |  |  |
| 28/06/2023 - 30/08/2023 (10 Sessions)                                                                                                    | 12:00 pm - 01:30 pm                            | Regist             |  |  |  |
| O Every Wed                                                                                                    | Aaniin Community Centre - Gymnasium: 1 + 2 + 3 |                    |  |  |  |
| 2 Age 16+                                                                                                    |                                                |                    |  |  |  |

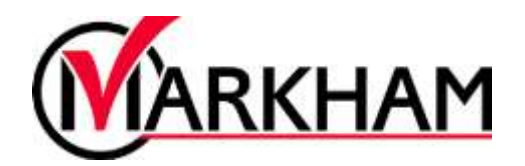

# Step 5: Complete the Registration

Select "Register" on the program of your choosing. Choose the family member(s) who are registering for the program. Follow the steps to enter your payment information and process the transaction to complete your registration.

| <b>28/06</b>      | 5/2023 - 30/08/2023                |           |                                              |                           | REGISTER |  |
|-------------------|------------------------------------|-----------|----------------------------------------------|---------------------------|----------|--|
| @ 12.00           | Ø 12.00 pm - 01:30 pm              |           | Registration erids on 31/08/2023 at 11:30 PM |                           |          |  |
| Fees              |                                    |           |                                              | About this Course         |          |  |
| 23/24 REC: Progra | ms - Sports 1 - Non-Resident       |           | \$124.10<br>Plut Tex                         | Aaniin Community Centre   | Show Map |  |
| 23/24 REC: Progra | ms - Sports 1 - Older Adult - Non  | -Resident | \$86,80<br>Plus tax                          | Course ID<br>Restrictions | 00001685 |  |
| 23/24 REC: Progra | ms - Sports 1 - Older Adult - Resi | ident     | \$75.50<br>Plat Terr                         | Age Restriction           | 16+      |  |
| 23/24 REC: Progra | ms - Sports 1 - Resident           |           | \$107.90<br>Plut Tex                         |                           |          |  |
| Course Dates      |                                    |           |                                              |                           |          |  |
| 9 sessions        |                                    |           | Every Wed                                    |                           |          |  |
| 05/07/2023        | 12:00 PM - 01:30 PM                | Gymnasiu  | um 1+2+3                                     |                           |          |  |
| 12/07/2023        | 12:00 PM + 01:30 PM                | Gymnasii  | m 1+2+3                                      |                           |          |  |

# Step 6: Confirmation

Once your registration is complete, you will receive an email with a confirmation and receipt. You will also be able to view all registered programs and activities in the registration system by viewing your "Schedule" on your client details screen.

| < Aug                                                                              | gust 2023                                                               | > Eswitch | h to List View |                                                                |                                                                                   | Export to PDF 🗠                                                                              |
|------------------------------------------------------------------------------------|-------------------------------------------------------------------------|-----------|----------------|----------------------------------------------------------------|-----------------------------------------------------------------------------------|----------------------------------------------------------------------------------------------|
| Sunday                                                                             | Monday                                                                  | Tuesday   | Wednesday      | Thursday                                                       | Friday                                                                            | Saturday                                                                                     |
| 30<br>11 00 AM-13-30 PM<br>Trainer Walker<br>Cuptatie Making<br>Children / Nitchen | 31<br>Trainer Walter<br>Licenaring Alway<br>Matagement / Room A         | 01        | 02             | 03                                                             | 0<br>02:00 PM-04 00 PM<br>Trainer Nafker<br>Arthery Family /<br>Cyliniasium 2 + 3 | 4 05<br>03100 PM-03400 PM<br>Trainer Walker<br>Introduction to Hocke<br>Adult / Annue West - |
| 06<br>11 og AM-12 so PM<br>Trainer Walker<br>Cupcake Making                        | 07<br>Cost segment out and Phil<br>Traineer Walker<br>Enressaving Anway | 08        | 09             | 10.<br>G7.30 PM de 30 PM<br>Trainer Walker<br>Archary, Adult / | Distorment of the PM<br>Transar Walker<br>Archary Family/                         | 12<br>Calerine Caler<br>Trainer Walker<br>Introduction to Rocke                              |